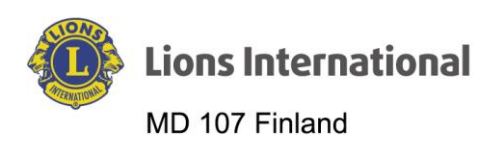

| Dokumentin nimi             | Versio | Päiväys  | Laatija         | HUOM! Muutokset |
|-----------------------------|--------|----------|-----------------|-----------------|
| Lion Portal – Klubin tieto- | 1.0    | 9.5.2024 | Raimo Sillanpää |                 |

## Lion Portal

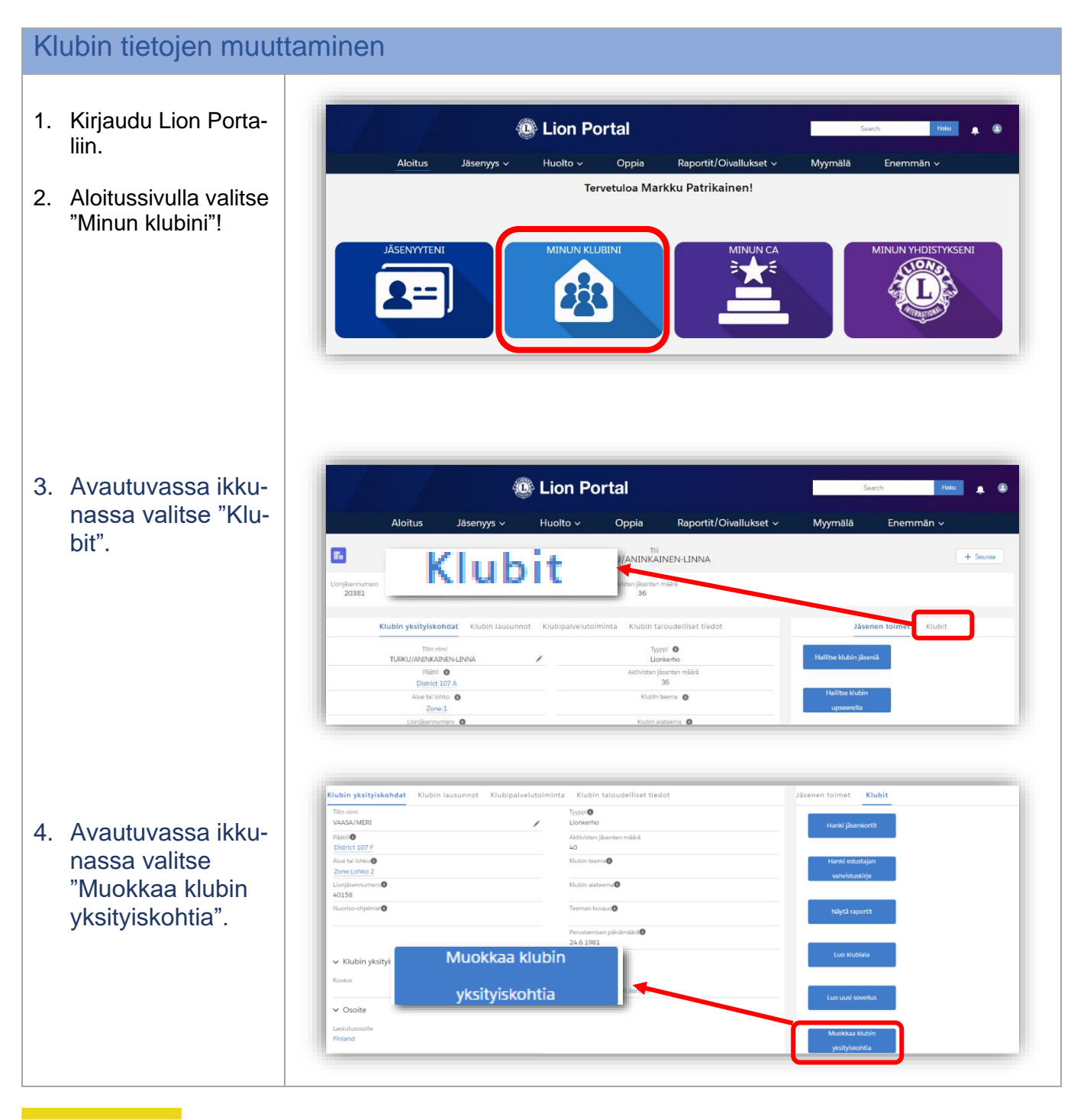

fb.com/LionsFinland is suomen\_lions\_liitto 🔊 @LionsFinland

Suomen Lions-liitto ry / Finlands Lionsförbund rf / www.lions.fi / Kirkonkyläntie 10, 00700 Helsinki / Kyrkobyvägen 10, 00700 Helsingfors

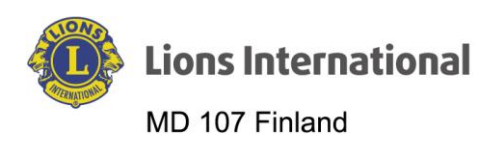

5. Muokkaa avautu-Muokkaa klubin yksityiskohtia vassa ikkunassa klubin yksityiskoh-🗸 Klubin yksityiskohdat tia. Klubin verkkosivusto Klubin erikoisuus https://lcvaasameri.lions.fi/ -- ei valintoja --÷ Klubin kuvaus Erikoiskuvaus Muokkaa klubin yksityiskohtia 6. Lopuksi klikkaa "Seuraava". / покоизранкка т ✓ Kokouspaikka 2 Kokous 2 paikka Kokous 2 paikallinen osoite Maa --Ei mitään--• Kokous 2 paikallinen tapahtumapaikka 🕕 Kokous 2 viikon viikko \* Ensimmäinen Postinumero Toinen Kolmas Kaupunki Osavaltio/provinssi --Ei mitään-- 🔻 Neljäs Viides Kokous 2 päivää ÷ --Ei mitään--Kokous 2 osoite Maa Kokous 2 kertaa --Ei mitään--+ --Ei mitään-Katuosoite Online -kokous 2 Online -kokous 2 paikkaa Postinumero Online -kokous 2 -osoite Kaupunki Osavaltio/provinssi --Ei mitään-- 🔻

fb.com/LionsFinland 🔘 suomen\_lions\_liitto 🚫 @LionsFinland

Suomen Lions-liitto ry / Finlands Lionsförbund rf / www.lions.fi / Kirkonkyläntie 10, 00700 Helsinki / Kyrkobyvägen 10, 00700 Helsingfors

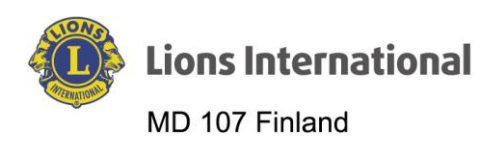

| . Järjestelmä tallen-<br>taa muutokset ja pa- |                                           | 🕲 Lion Portal      |                           |                                | Sec                    | rch Haku 🐥 🖲                  |                  |
|-----------------------------------------------|-------------------------------------------|--------------------|---------------------------|--------------------------------|------------------------|-------------------------------|------------------|
| laa "Minun klubini"                           | Aloitus                                   | Jäsenyys ~         | Huolto ~                  | Oppia                          | Raportit/Oivallukset 🗸 | Myymälä                       | Enemmän ~        |
| etusivulle.                                   | E.                                        |                    |                           | TIII<br>TURKU/ANINKA           | INEN-LINNA             |                               | + Seuraa         |
|                                               | Lionjäsennumero Tyyppi<br>20381 Lionkerho | Tila<br>Aktiivinen | Laskutusosolte<br>Finland | Aktilvisten jäsenten<br>35     | māārā                  |                               |                  |
|                                               | Klubin yksityiskoh                        | dat Klubin lausun  | not Klubipalvelute        | <mark>piminta</mark> Klubin ta | loudelliset tiedot     | Jäsen                         | en toimet Klubit |
|                                               | Tilla nim<br>TURKU/ANINKAIN               | I<br>EN-LINNA      | 1                         | Tyy                            | ppl <b>O</b><br>hkerho | Hallitse klubin jäsen         | iä               |
|                                               | Päätii District 10                        | <b>0</b><br>07 A   |                           | Aktiivisten jä                 | isenten määrä<br>35    |                               |                  |
|                                               | Alue tal lohk<br>Zone:1                   | • •                |                           | Klubin                         | teema 🚺                | Hallitse klubin<br>upseereita |                  |
|                                               | Lionjäsennum<br>20381                     | ero O              |                           | Klubin a                       | ateema 0               |                               |                  |
|                                               | Nuorlso-ohjelr                            | mat 🚺              |                           | Teeman                         | kuvaus 🛈               | Hallita edustajia             |                  |

fb.com/LionsFinland 
suomen\_lions\_liitto 
@LionsFinland

Suomen Lions-liitto ry / Finlands Lionsförbund rf / www.lions.fi / Kirkonkyläntie 10, 00700 Helsinki / Kyrkobyvägen 10, 00700 Helsingfors